## **Procedure for Creating Groups using PEXit**

Every PEXit user (who could be an individual/organization), after logging into own account, can create new Groups. For each of those new Groups, that PEXit user becomes the Group Administrator. Given below is the step-by-step procedure to create a Group.

Forums/Teams/Batches/Classes etc. can be formed using the Group creation procedure by naming those groups accordingly.

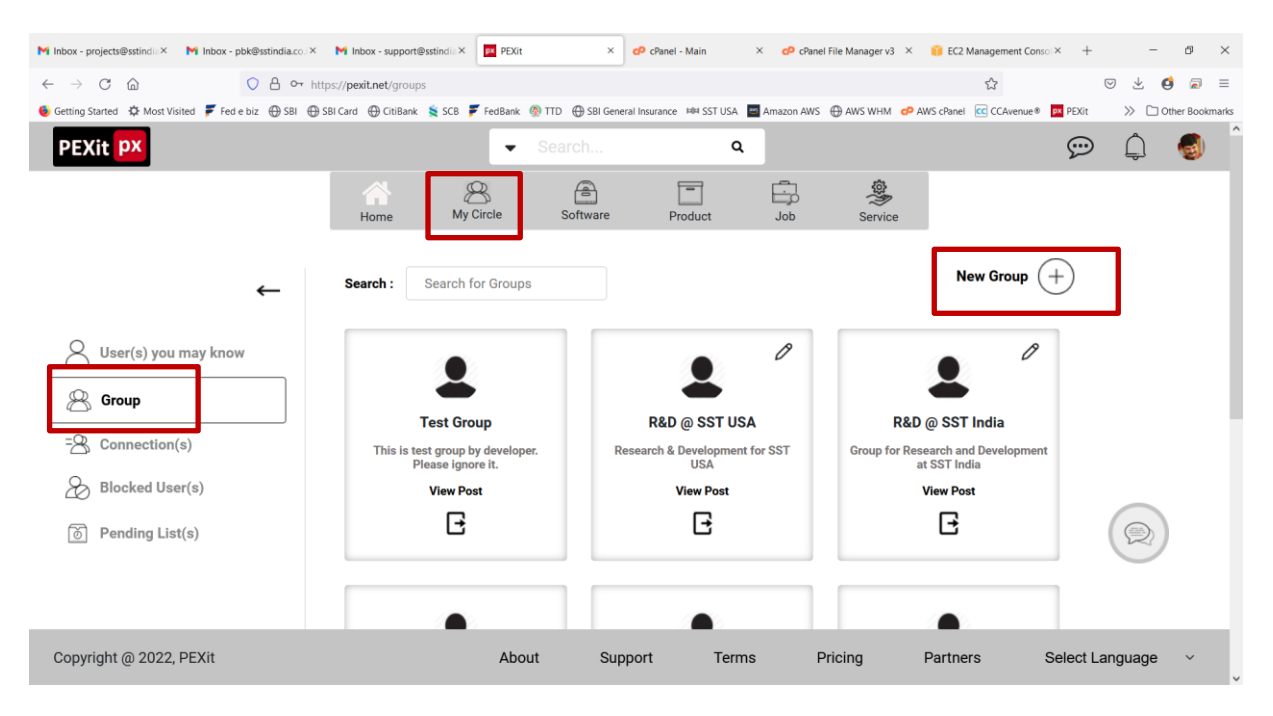

Step 1: Create a new Group through "My Circle > Group > New Group"

**Step 2:** The Group Administrator enters the Name and Description of the new Group, assigns members to that Group who are already available under "My Connections" list of the Group Administrator, and selects the Group "Type" as "Public/Closed/Private".

## **Please Note:**

- In case a proposed Group member is not included under "My Connections" of the Group Administrator, but that member is already a PEXit user, then that PEXit user should carry out Step 6 and Step 7 below to get included under the Group Administrator's "My Connections".
- On the other hand, if a proposed Group member is not yet a PEXit user, then Step 4 through Step 7 below should be carried out so as to include that proposed Group member under "My Connections" of the Group Administrator.
- Selecting the Group "Type" as "Public" will make the Group, its members and posts visible to any PEXit user.
- Selecting the Group "Type" as "Closed" will allow any PEXit user to locate the Group and see its members but not its posts. In other words, posts are visible only to the members of the "Closed" Group.

• Selecting the Group "Type" as "Private" will make the Group, its members and posts visible ONLY to the members of that Group. In other words, "Private" groups cannot be searched by any PEXit user. In addition, only the Administrator of a "Private" group can send invite and assign members to that group.

| Create Group         |                                                |                 |  |
|----------------------|------------------------------------------------|-----------------|--|
| R&D @ SST USA        |                                                |                 |  |
| Research & Developm  | ent for SST USA                                |                 |  |
|                      |                                                |                 |  |
|                      |                                                |                 |  |
| р                    |                                                |                 |  |
| SST Systems Inc ×    | Karthick @ SST USA ×                           |                 |  |
|                      |                                                |                 |  |
|                      | Public                                         |                 |  |
| * Any PEXit user car | Public<br>n find the group; see<br>their posts | its members and |  |

**Step 3**: The Administrator can update the Group details (i.e., Name, Description, members and Type) through "My Circle > Group > Edit" as shown below.

| PEXit PX                |                            |                                           | Search   | ۹                                        |         |                     |                                          | $\bigcirc$ | Ĵ      | 6 |
|-------------------------|----------------------------|-------------------------------------------|----------|------------------------------------------|---------|---------------------|------------------------------------------|------------|--------|---|
|                         | A<br>Home                  | My Circle                                 | Software | Product                                  | Job     | Service             |                                          |            |        |   |
| ←                       | Search : Se                | arch for Groups                           |          |                                          |         |                     | New Group (                              | +)         |        |   |
| User(s) you may know    |                            | •                                         | ٦٢       | •                                        | 0       |                     | • •                                      | 1          |        |   |
| Group                   | Tes                        | st Group                                  |          | R&D @ SST US                             | A       | R&D @               | D SST India                              |            |        |   |
| Blocked User(s)         | This is<br>developer<br>Vi | test group by<br>. P Read more<br>ew Post | Re       | search & Development<br>USA<br>View Post | for SST | Group fo<br>Develop | r Research and<br>m Read more<br>ew Post |            |        |   |
| ි Pending List(s)       |                            | B                                         |          | G                                        |         |                     | G                                        |            | Q      |   |
|                         |                            |                                           |          |                                          |         |                     |                                          | 1          |        |   |
| Copyright @ 2022, PEXit |                            | About                                     | Sup      | port Term                                | is Pr   | ricing P            | artners                                  | Select Lar | nguage | ~ |

**Step 4:** The Group Administrator can now invite non-PEXit users to join the Group by sending invitations through "Invite Contacts" option available within PEXit.

| PEXit px                              | ✓ Search Q                                                                                 | 💬 🌲 🍕                               |
|---------------------------------------|--------------------------------------------------------------------------------------------|-------------------------------------|
|                                       | Home My Circle Software Product Job Serv                                                   | ک<br>از دو                          |
| Karthick @ SST                        | •                                                                                          | + Create New Group                  |
| USA<br>Chief Engineer                 | What's on your mind                                                                        | + Add Product                       |
| Panding Invites (8)                   | 🖬 files 🔯 photo 🕩 video 🚜 links 👗 youtube                                                  | + Publish Advertisement             |
|                                       |                                                                                            | + Post Sponsored Content            |
| <ul> <li>▲ Invite Contacts</li> </ul> | Karthick @ SST USA<br>Posted<br>2022-06-29 04:20 AM                                        | + Post Job                          |
|                                       | CAEPIPE Model and Results file attached                                                    | + Add Software                      |
|                                       | CAEPIPE model and results files will be uploaded "as is" without checking with MIN<br>now. | Add Service                         |
| Wie Girolo                            |                                                                                            | + Free Offers & Pricing<br>Schedule |
|                                       |                                                                                            |                                     |
| Software                              | ^ · · ·                                                                                    |                                     |
| Copyright @ 2022, PEXit               | About Support Terms Pricing                                                                | Partners Select Language ~          |

**Step 5:** Each PEXit new user needs to "Create" an Account with PEXit by entering the required data or Register (Social Sign-up) using Facebook, Gmail or LinkedIn as shown below. An existing user of PEXit should skip this step and proceed to Step 6.

| PEXit PX                | Social Sign up        | Create New Account                                          | Q Login Join Now     |
|-------------------------|-----------------------|-------------------------------------------------------------|----------------------|
|                         | Sign in with Google   | Display name                                                |                      |
|                         | Sign In with Facebook | User name                                                   |                      |
|                         | Sign in with Linkedin | Password                                                    |                      |
|                         |                       | Email                                                       |                      |
|                         |                       | Select Country                                              |                      |
|                         |                       | + 91 Phone                                                  |                      |
| -                       |                       | By clicking Join Now or Log In, you agree to PEXit's Terms. |                      |
|                         |                       | Join Now                                                    |                      |
| Copyright @ 2022, PEXit | About                 | Support Terms Pricing Partner                               | rs Select Language 🗸 |

| PEXit PX                |                       |      | 8                | Q Login Join Now  |
|-------------------------|-----------------------|------|------------------|-------------------|
|                         | PEXit PX              |      |                  |                   |
|                         | Login                 |      |                  |                   |
|                         | Password              | ۲    |                  |                   |
|                         | Forgot Password ?     |      |                  |                   |
|                         | Login                 |      |                  |                   |
|                         | Sign in with Google   |      |                  |                   |
|                         | Sign In with Facebook |      |                  |                   |
|                         | Sign in with Linkedin |      |                  |                   |
| Copyright @ 2022, PEXit | About Support Terr    | ns F | Pricing Partners | Select Language 🗸 |

**Step 6:** The registered user can "Log In" into PEXit using the Username and Password.

**Step 7:** The user sends "Join" request to the Group Administrator by searching or locating the Group Administrator's "Display Name" through "My Circle > Group".

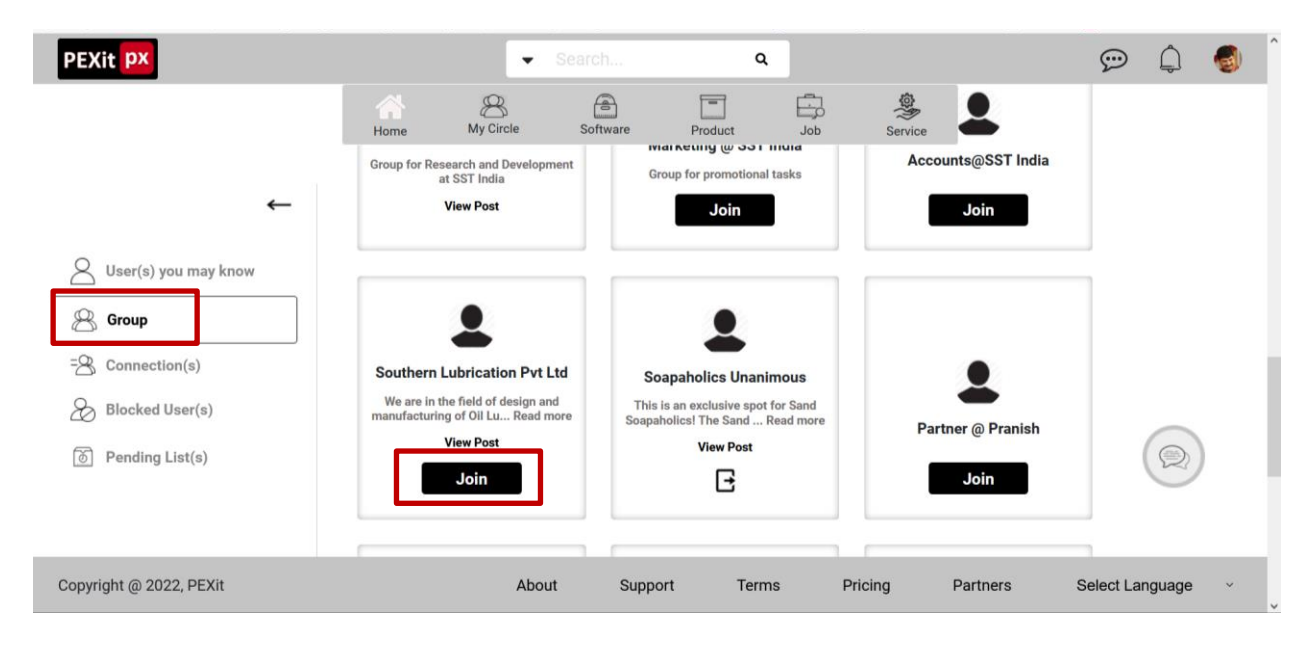

**Step 8**: Once the Group Administrator assigns the members to the Group, then each Group member will receive a notification to "Join" that Group. Upon acceptance by a Group member, the Group Name will be displayed under "Groups" for that member. The tag under that Group Name will also change from "Join" to "Leave".

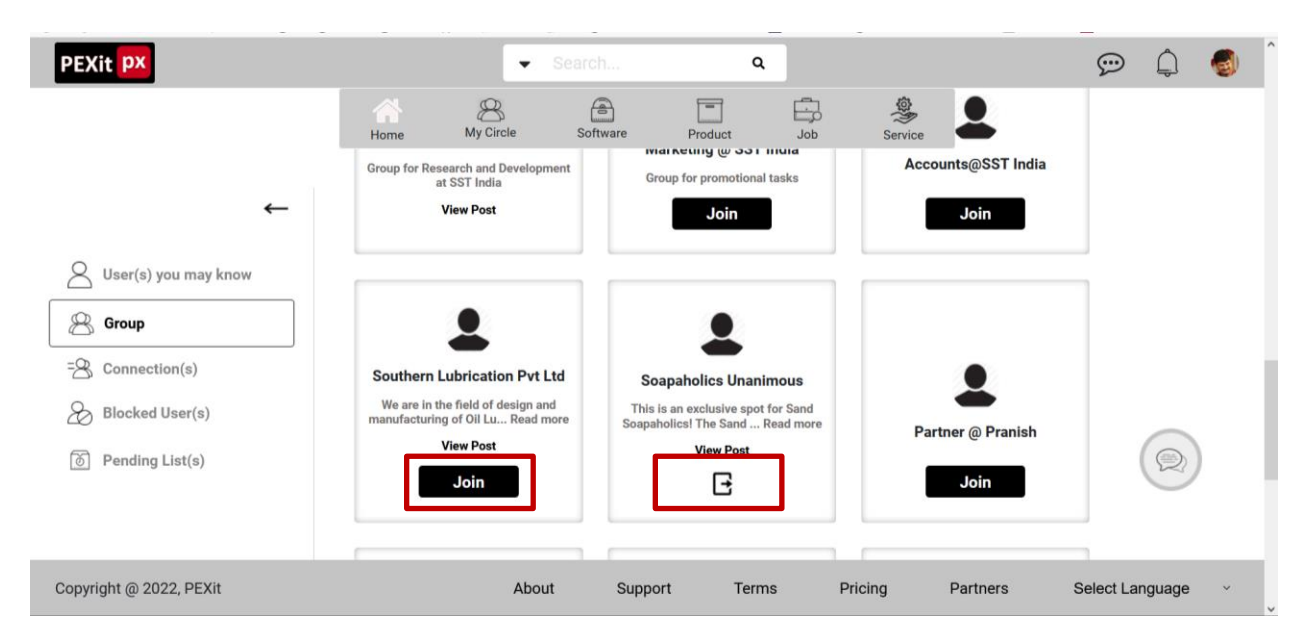

**Step 9**: Now each Group member can start posting or sharing the contents to the Group by selecting the Group Name through "Share with" option available under "Posting" or "Share".

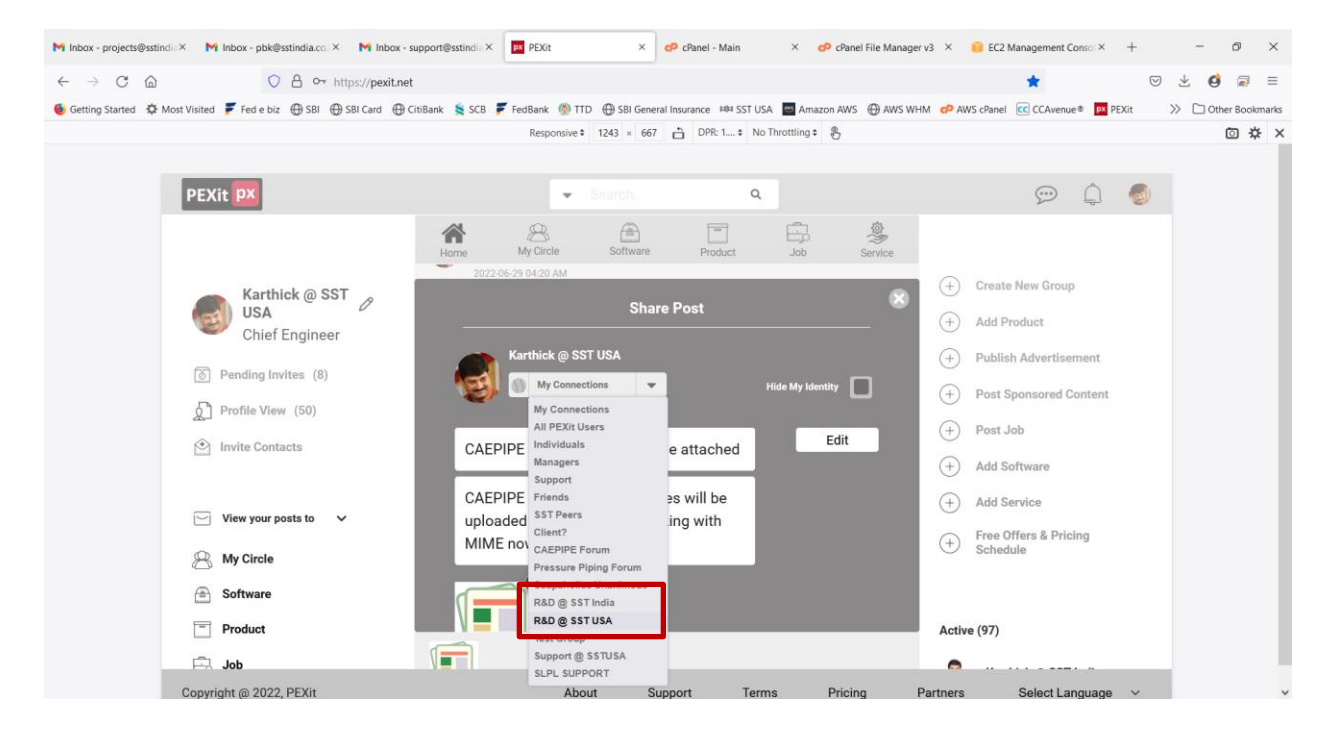

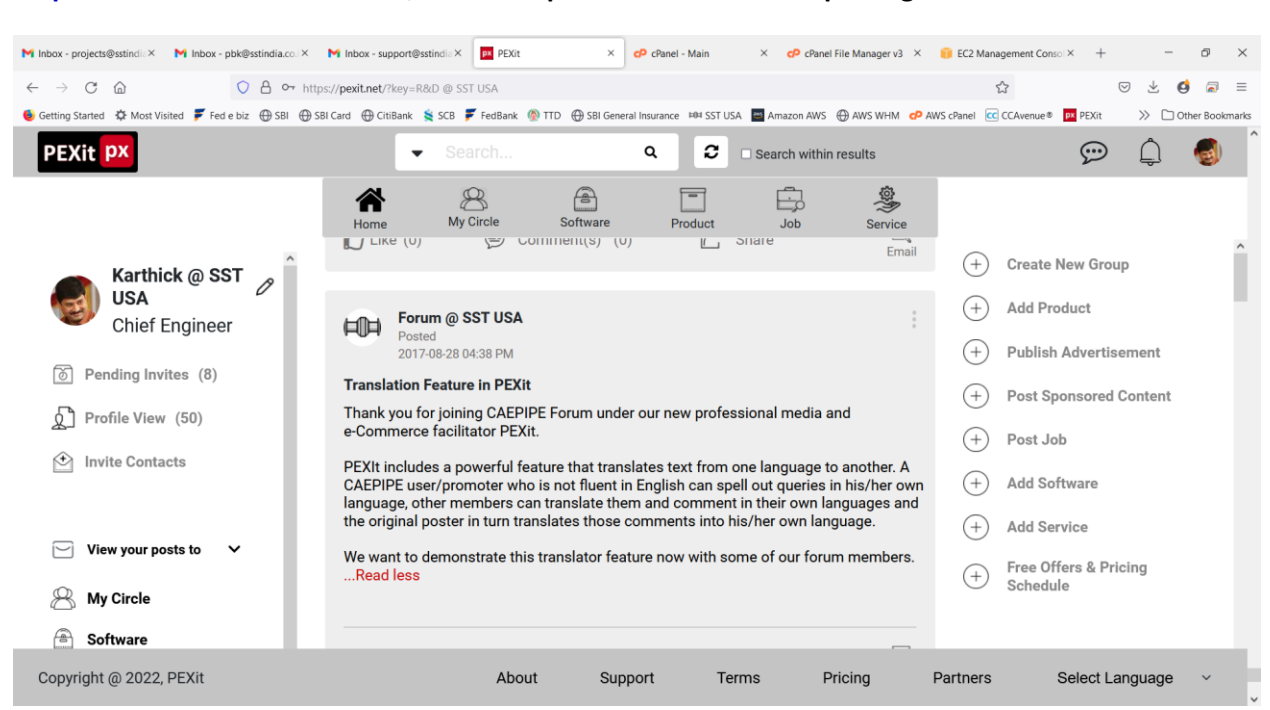

## Step 10: Once the "Post" is done, each Group member will see the posting as shown below.